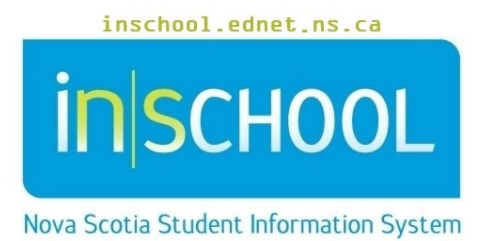

## Nova Scotia Public Education System

## Entering Diagnosis Disorder Information in TIENET

User Guide

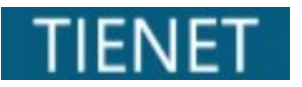

Revision Date: March 18, 2024 Diagnosis/Disorders Information needs to be as current and up to date as possible. A student's confidential record contains diagnostic information to support the following diagnose(s)/disorder(s) as diagnosed by an appropriate professional.

Note: The Diagnosis/Disorder documentation must be attached in the student document library in the appropriate section of the Confidential Record.

- Select the student and go to their **Profile** tab.
- Locate the **Diagnosis/Disorders Information** in the **Program Information** drop down menu.

| TIENET 份                            | Q<br>Search         | Communication    | Eeporting | <b>Administration</b> |                              |  |  |  |
|-------------------------------------|---------------------|------------------|-----------|-----------------------|------------------------------|--|--|--|
| My Home Page > Aileen Alston (1011) |                     |                  |           |                       |                              |  |  |  |
| <b>Profile</b> Documents Ev         | vents               |                  |           |                       |                              |  |  |  |
| Program Information 🤊               | Program Informatio  | on on            | ]         |                       |                              |  |  |  |
| Program Informa                     | General Demograph   | hics Information |           |                       |                              |  |  |  |
| Paper-based Student Records         | Services Data       |                  |           |                       |                              |  |  |  |
| Paper Cumulative Record:            | Services Data       |                  |           |                       |                              |  |  |  |
| Confidential Record:                | Student Contacts    |                  |           |                       |                              |  |  |  |
| Adaptations                         | Caseload            |                  |           |                       |                              |  |  |  |
| Current Adaptations:                | Class Student Roste | r Yes            |           |                       |                              |  |  |  |
| Previous Adaptations:               |                     | Yes              |           |                       |                              |  |  |  |
| Child's Strengths (last updated 06  | 5/09/2023)          |                  |           | Child's Challeng      | es (last updated 06/05/2023) |  |  |  |

The following screen appears with Edit rights for certain users.

| Dia           | Diagnosis/Disorders Information Ledit Ledit Ledi |                                            |  |  |  |  |
|---------------|----------------------------------------------------------------------------------------------------|--------------------------------------------|--|--|--|--|
| Dia           | agnosis/Disorders Information                                                                                                    |                                            |  |  |  |  |
| stud<br>profe | ent's confidential record contains diagnostic information to support the following diagnose(s)/disorder<br>issional:                                                                                                    | (s) as diagnosed by an appropriate and qua |  |  |  |  |
|               | Diagnosis                                                                                                    | Date of Diagnosis                          |  |  |  |  |
|               | Attention Deficit Hyperactivity Disorder   Specify:                                                                                                    |                                            |  |  |  |  |
|               | Autism Spectrum Disorder (ASD), including Autism, Aspergers Disorder, and PDDNOS*   Specify:                                                                                                    |                                            |  |  |  |  |
|               | Intellectual Disabilities   Specify:                                                                                                    |                                            |  |  |  |  |
|               | Learning Disabilities   Specify:                                                                                                    |                                            |  |  |  |  |
|               | Mental Health Disorder   Specify:                                                                                                    |                                            |  |  |  |  |
|               | Physical Disabilities/Health Impairments   Specify:                                                                                                    |                                            |  |  |  |  |
|               | Sensory Impairments/Vision-Hearing Specify:                                                                                                    |                                            |  |  |  |  |
|               | Speech Impairments/Communication Disorders   Specify:                                                                                                    |                                            |  |  |  |  |
|               | Other Diagnosis(es):                                                                                                    |                                            |  |  |  |  |
|               | Other Diagnosis(es):                                                                                                    |                                            |  |  |  |  |
|               | Other Diagnosis(es):                                                                                                    |                                            |  |  |  |  |
|               | Other Diagnosis(es):                                                                                                    |                                            |  |  |  |  |
|               | Other Diagnosis(es):                                                                                                    |                                            |  |  |  |  |

• Switch to Edit Mode by clicking the Edit button.

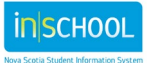

• Check the student's diagnosis/disorder information box and ensure that the student has supporting documentation provided by a health care professional. Brief details can be added in the **Specify** section. **Date of Diagnosis** can be found within the documentation provided.

| Editing Profile: Aileen Alston (1011) Section: Diagnosis/Disorders Information             |                   |                                                                                                    |  |  |  |  |
|--------------------------------------------------------------------------------------------|-------------------|----------------------------------------------------------------------------------------------------|--|--|--|--|
| Cancel Editing                                                                             |                   |                                                                                                    |  |  |  |  |
| Diagnosis/Disorders Information                                                            |                   |                                                                                                    |  |  |  |  |
| support the following diagnose(s)/disorder(s) as diagnosed by an appropriate and qualified |                   |                                                                                                    |  |  |  |  |
| Diagnosis                                                                                  | Date of Diagnosis |                                                                                                    |  |  |  |  |
| Attention Deficit Hyperactivity Disorder   Specify:                                        | 02/05/2024        |                                                                                                    |  |  |  |  |
| IWK ADHD diagnosis                                                                         | 02/03/2024        |                                                                                                    |  |  |  |  |
|                                                                                            |                   |                                                                                                    |  |  |  |  |
|                                                                                            |                   | Profile: Alleen Assort (1011) Section: Diagnosis/Disorders information   Sept Changes Cancel Editing   agnosis/Disorders Information   ent's confidential record contains diagnostic information to support the following diagnose(s)/disorder(s) as diagnosed by an appropriate issional:   Diagnosis Date of Diagnosis   Attention Deficit Hyperactivity Disorder   Specify: 02/05/2024   WK ADHD diagnosis 02/05/2024 |  |  |  |  |

• The **Other Diagnosis(es)** rows can be used for documented diagnoses/disorders that are not otherwise included in the list and details can be entered in the text box (not to add additional details to existing entries above).

|  | Other Diagnosis(es): |  |
|--|----------------------|--|
|  | Other Diagnosis(es): |  |
|  | Other Diagnosis(es): |  |
|  |                      |  |

-• Click Accept Changes when you've completed the data entries.

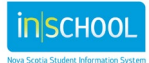